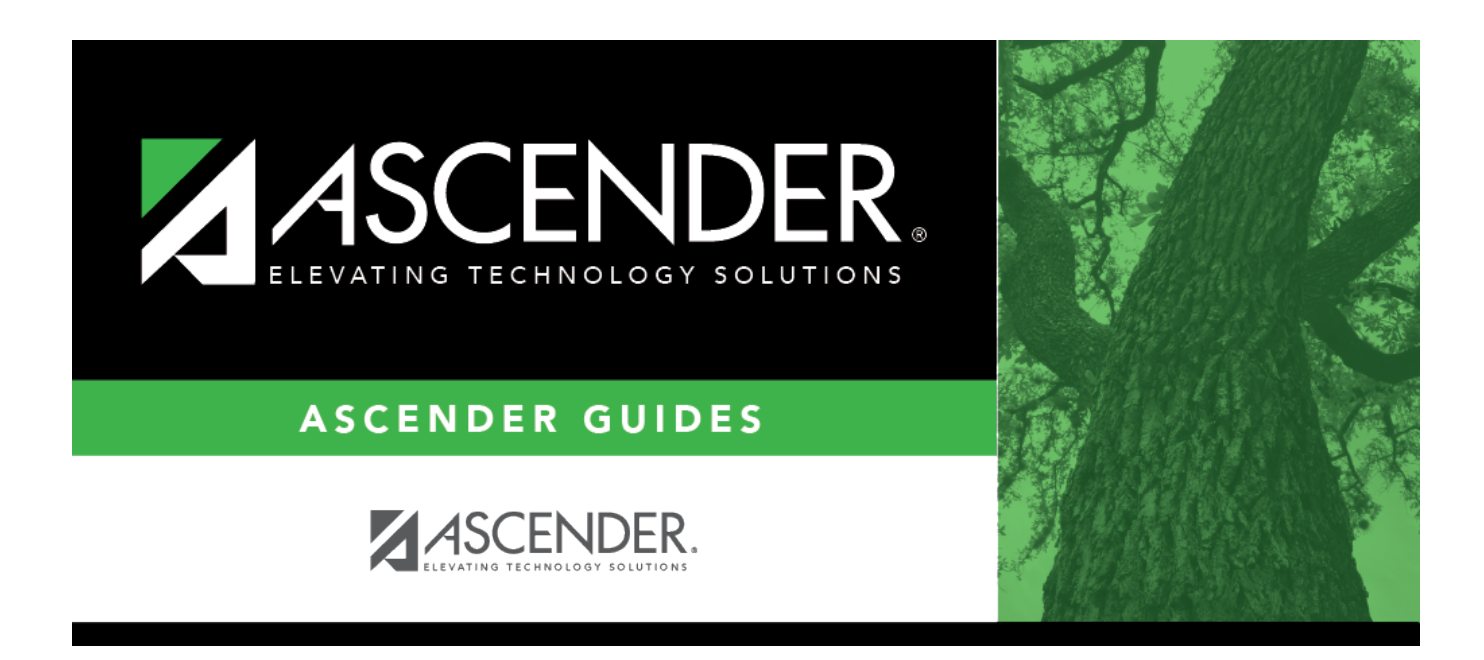

# **Cash Receipt Inquiry - BAR3400**

i

### **Table of Contents**

| Cash Receipt Inquiry - BAR3400 | · · · · · · · · · · · · · · · · · · · | 1 |
|--------------------------------|---------------------------------------|---|
|--------------------------------|---------------------------------------|---|

# Cash Receipt Inquiry - BAR3400

#### Accounts Receivable > Maintenance > Invoice Payments > Cash Receipt Inquiry

This tab is used to review all cash receipts from Accounts Receivable and Finance. You cannot update the information displayed on this tab.

#### View payments:

Use one of the following to retrieve an invoice:

| Field               | Description                                                                                                    |
|---------------------|----------------------------------------------------------------------------------------------------|
| Cash Receipt<br>Nbr | Click $\checkmark$ to select a cash receipt number. If you type a partial cash receipt number (from one to five digits) and tab out of the field, the field is zero-filled to equal six digits. If alphanumeric values are entered, the field is not zero-filled.                                                                                                    |
| Customer<br>Name    | Type the customer's name for whom the invoice was created. As you type the data, a drop-down list of corresponding customer names is displayed. Select a customer name. The <b>Customer Nbr</b> field is automatically populated.                                                                                                    |
| Customer Nbr        | Type the customer's number. As you type the data, a drop-down list of corresponding customer numbers is displayed. Select a customer number. The <b>Customer Name</b> field is automatically populated.                                                                                                    |
| Date Range          | Type the from and to dates from which to select invoices. The <b>To</b> field is set to the current system date, but it can be modified.                                                                                                    |
| Process Date        | <ul> <li>Click ✓ to select one of the following:</li> <li>Unprocessed Only - Select to include cash receipts without a process date.<br/>Unprocessed cash receipts can still be edited (reversed). When the End of Month Closing utility is run, the unprocessed cash receipts are processed.</li> <li>Processed Only - Select to include cash receipts with a process date. Processed cash receipts have gone through the end-of-month process and can no longer be edited.</li> <li>All - Select to include all (processed and unprocessed) cash receipts.</li> </ul> |

□ Click **Retrieve**. The cash receipt and associated account code data are displayed.

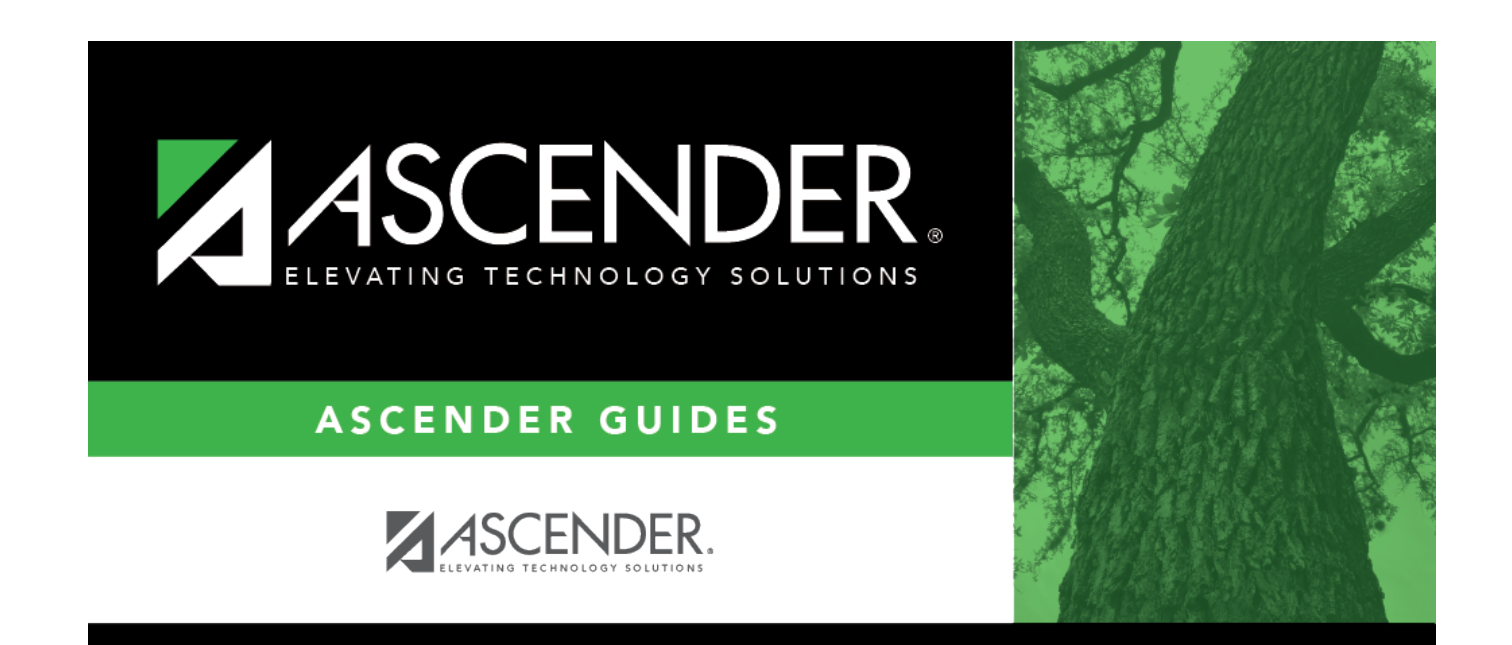

## **Back Cover**